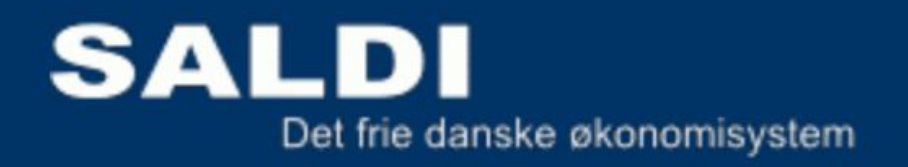

# Selvstudie til grundlæggende

# bogføring med

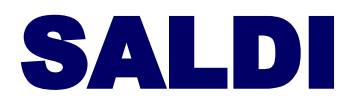

# Indholdsfortegnelse

| 1. Indledning                                       | 3  |
|-----------------------------------------------------|----|
| 2. Det dobbelte bogholderi                          | 4  |
| 3. Debet og kredit                                  | 5  |
| 4. Opret et øve regnskab.                           | 6  |
| 5. Bogføring i praksis.                             | 7  |
| 6. I gang med bogføringen                           | 8  |
| 7. Indkøbsbilag                                     | 9  |
| 8. Klargøring til fakturering.                      | 12 |
| 9. Fakturering og oprettelse af kunder og varer     | 12 |
| 10. Ajourføring af bank og udligning af åbne poster | 16 |
| 11. Momsangivelse                                   | 19 |
| 12. Dine bilag                                      | 20 |

# 1. Indledning

Dette selvstudie materiale er lavet med henblik på at komme hurtigt i gang med bogføring og fakturering.

Først lidt baggrundsinformation om baggrunden for det dobbelte bogholderi og en kort indføring i begreberne debet og kredit. Herefter instrueres du i hvordan du opretter et øveregnskab, hvori du bogfører, fakturerer og afregner moms.

Der er ikke mange forklaringer, men derimod nogle virkelighedsnære eksempler på hvordan tingene kan gøres i praksis.

Du er altid velkommen til at ringe og få forklaret / uddybet hvad du finder behov for, vores telefonnummer er: 4690 2208.

Finder du fejl i materialet, eller har du lyst til at redigere eller videreudvikle, så send en mail til saldi@saldi.dk

God fornøjelse.

## 2. Det dobbelte bogholderi

Det dobbelte bogholderi er en metode til registrering af regnskabsmæssige posteringer. Metoden stammer fra Italien, hvor den blev udviklet af købmænd og bankierer.

Den ældste beskrivelse af det dobbelte bogholderis metode finder man i en bog, som den italienske franciskanermunk Luca Pacioli skrev i 1494. Den har titlen Summa de arithmetica, geometrica, proportioni et proportionalita. Pacioli beskriver det dobbelte bogholderis metode som noget, der er kendt i forvejen, og man har da også fundet eksempler på bogholderi efter det dobbelte bogholderis metode tilbage fra begyndelsen af det 13. århundrede.

Paciolis bog gennemgår, hvordan man effektivt regner med de nye tal – arabertallene, der netop på dette tidspunkt var ved at blive indført i Europa. Da megen regning er knyttet til bogholderi, har han fundet det passende samtidig at medtage en udførlig beskrivelse af det dobbelte bogholderis metode, som på det tidspunkt var så gennemprøvet, at der siden kun er sket mindre ændringer.

Udgangspunktet for det dobbelte bogholderi er, at økonomiske transaktioner opdeles efter deres natur i en række arter, som hver især posteres på en konto. Der er ikke noget krav om, at der skal være et bestemt antal konti - det afhænger af den konkrete situation, hvor mange der er brug for.

#### Alle konti tilordnes en af fire hovedgrupper:

| Aktiver:      | Penge, tilgodehavender, lager, maskiner, bygninger m.v. som man har |
|---------------|---------------------------------------------------------------------|
|               | rådighed over                                                       |
| Passiver:     | Gæld til fremmede og til ejere (egenkapitalen)                      |
| Omkostninger: | Indeværende års konstaterede forbrug                                |
| Indtægter:    | Indeværende års konstaterede indtjening                             |

Aktiver og passiver udtrykker sammen en balance (aktiver minus passiver), som henregnes til et bestemt statustidspunkt. Indtægter og omkostninger udtrykker resultatet af driftsregnskabet (indtægter minus omkostninger) for den igangværende periode. Hver konto er delt i en debet- og en kreditside, der føres således: Tilgang til aktiv- eller udgiftskonti posteres i debetsiden, mens afgang føres i kreditsiden. Tilgang til passiv- eller udgiftskonti posteres i kreditsiden, mens tilgang føres i debetsiden.

Saldoen på en konto finder man ved at summere alle posteringerne i henholdsvis debet og kredit og trække den mindste sum fra den største. Saldoen er den herved fremkomne rest. I det dobbelte bogholderi udløser enhver økonomisk transaktion to posteringer på kontoen – en i debet og en i kredit. Hvis man f.eks. køber en vare kontant og lægger den på lager vil man således debitere lager (tilgang til aktivkonto) og kreditere kasse (afgang fra aktivkonto). I det dobbelte bogholderi er der således en indbygget kontrol i kraft af, at alle debetsaldi skal summere til det samme som alle kreditsaldi. Gør de ikke det, er der fejl i bogholderiet, og det er denne indbyggede kontrol, der har gjort det dobbelte bogholderi til et vigtigt økonomisk redskab siden renæssancen.

# 3. Debet og kredit

Debet er en regnskabsteknisk betegnelse, som anvendes når en konto tilskrives penge.

Omvendt anvendes kredit for den konto som pengene kommer fra.

De to betegnelser er faste bestanddele i "Det dobbelte Bogholderi" - dobbelt, fordi man altid angiver de to posteringer:

1) Hvor kommer pengene fra (kredit) og

2) Hvor kommer pengene hen (debet).

#### Eksempel:

Du køber en sav for 400 kroner, og din kasse betaler. Du skal derfor anvende disse to konti:

- 1) Kasse og
- 2) Værktøj

|         | Debet | Kredit |
|---------|-------|--------|
| Kasse   |       | 400    |
| Værktøj | 400   |        |

Pengene går fra den ene kasse til den anden - fra Kasse til Værktøj. (hvor kontoen Værktøj i virkeligheden bør forstås som isenkræmmerens kasse, eller endnu mere præcist, summen af alle de værktøjhandlendes kasser, med andre ord de penge man har anvendt til værktøj.

Når moms skal med i billedet bliver bogføringen således:

|          | Debet | Kredit |
|----------|-------|--------|
| Kasse    |       | 500    |
| Værktøj  | 400   |        |
| Købsmoms | 100   |        |

En trekantspostering. Der er gået 500 kroner ud af kassen (kredit). Pengene er gået til værktøj (400 kroner debet) og til Købsmoms(100 kroner debet). De 400 kroner modsvares af en vare, en sav, så her er handlen afsluttet. De 100 kroner til Købsmoms er ikke modsvaret af noget, og er derfor et lån. De penge har du tilgode hos SKAT.

Kontoen Købsmoms skal altså forstås som SKAT (skattevæsnet) i rollen som långiver. Bemærk at bogføringen af en transaktion altid munder ud i en situation, hvor der er anført lige meget i de to kolonner debet og kredit. Et beløb tages fra et sted og placeres et andet sted. Det samme beløb i kredit og i debet. Uanset hvor mange transaktioner der er bogført, vil der hele tiden være angivet lige meget i debet og kredit. Det er nøglen til det magiske og essentielle ved det dobbelte bogholderi, nemlig, at når man lægger alle tallene sammen i debetkolonnen og i kreditkolonnen, så skal det give samme beløb. Gør det ikke det, ved man at der er begået en fejl.

# 4. Opret et øve regnskab.

Du skal nu oprette et regnskab, som du kan bruge til at øve dig i. Gå ind på hjemmesiden <u>http://saldi.dk/demo</u> (Husk eventuelt at tillade popups for ssl2.saldi.dk – hvis der på siden vises teksten "SALDI åbnes i et nyt vindue")

Opret nu dit eget demoregnskab.

#### Brug disse login oplysninger:

| Regnskab:    | demo      |
|--------------|-----------|
| Brugernavn:  | admin     |
| Adgangskode: | demoadmin |

| demo             |       |
|------------------|-------|
| Brugemavn:       |       |
| admin            |       |
| Password:        |       |
| •••••            |       |
| Huskmig          |       |
| ent adgangskode? | Login |

Når alle login oplysninger er tastet, klikker du på login knappen.

Du skal nu oprette dit eget regnskab, ved at klikke på [Opret Regnskab].

| SALDI               |  |
|---------------------|--|
| Administrationsmenu |  |
| Opret regnskab      |  |

Udfyld de 4 felter, med dine egne oplysninger. (Det er vigtigt at du husker hvad du skrevet.)

| Navn på regnskab           | Mies testregnskab |    |
|----------------------------|-------------------|----|
| Administrators navn        | Mie Jensen        | Nå |
| Administrators adgangskode | •••••             | h  |
| Gentag adgangskode         | •••••             |    |
| Opret standardkontoplan    |                   |    |
|                            |                   |    |
|                            |                   |    |
|                            |                   |    |

år det er gjort, klikker du på **[Gem/opdatér]** og dit øve regnskab iver oprettet.

Klik på LOG UD foroven til højre.

Du kan nu logge ind i dit nye øveregnskab med dine egne oplysninger.

## 5. Bogføring i praksis.

Herunder et eksempel på hvordan bogføring kan foregå.

Senariet er følgende:

Du:

har startet en malervirksomhed

er blevet momsregistreret

har oprettet en firmakonto

har en startkapital 50.000

har købt forskellige ting til virksomheden skal have bogført skal have faktureret din første kunde

Nu sidder du med en stak bilag, et kontoudtog fra banken og skal i gang med bogføringen. (BILAGENE FINDER DU BAGERST I DETTE MATERIALE)

Erstat alle forekomster af med indeværende år.

# 6. I gang med bogføringen

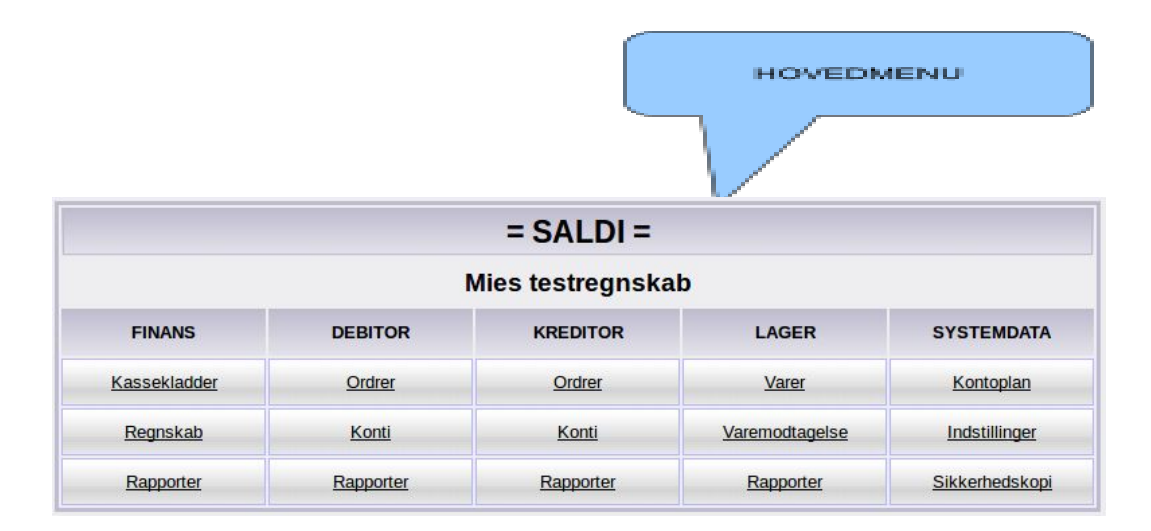

#### Klik på **[Kassekladde]** i hovedmenuen.

Klik på [Ny] i øverste højre hjørne. Du har nu en tom kassekladde foran dig.

|       |           |        | к           | assekladde 1 |       |     |        |            |       |     |
|-------|-----------|--------|-------------|--------------|-------|-----|--------|------------|-------|-----|
|       | Bemær     | kning: |             |              |       |     |        |            |       |     |
| Bilag | Dato      |        | Bilagstekst | D/K          | Debet | D/K | Kredit | Fakturanr. | Beløb | u/n |
| 1 0   | 1-01-2018 |        |             |              |       |     |        |            | 0,00  |     |
|       |           |        |             |              |       |     |        |            |       |     |
|       |           |        |             |              |       |     |        |            |       |     |
|       |           |        |             |              |       |     |        |            |       |     |
|       |           |        |             |              |       |     |        |            |       |     |
|       |           |        |             |              |       |     |        |            |       |     |
|       |           |        |             |              |       |     |        |            |       |     |
|       |           |        |             |              |       |     |        |            |       |     |
|       |           |        |             |              |       |     |        |            |       |     |

Hints! - du kan navigere i kassekladen med piletaster hvis du holder [Ctrl] nede (Fungerer ikke i Firefox)

Bemærknings feltet i kassekladden er til en beskrivelse af hvad du bogfører. F.eks: hvilke bilagsnumre eller evt bankudtog eller lønsedler etc.

Klik på **[Gem]** nederst på skærmen eller tryk **[Enter]** (Der gemmes automatisk når du trykker [Enter])

# 7. Indkøbsbilag

(Vi skal nu bruge bilagene som ligger bagerst i denne brugervejledning) Start med **bilag nr. 1**.

Skriv Dato for i dag f.eks. "150120" i datofeltet.

Tryk i feltet bilagstekst, skriv "Køb af bil".

En bil er en investering, som øger virksomhedens værdi. Den skal derfor bogføres som et aktiv. Sæt curseren i **Debet** feltet, klik på **Opslag** (forneden) og find konto nr. **50910 =Tilgang i årets drift/inventar** og klik. **50910** vil herefter stå i feltet **debet**. Gem eller enter.

Hold musen stille over kontonummeret for at kontrollere at det er den rigtige konto.

Læg mærke til at der til højre for kontoteksten står **K1.** Det betyder at momsen trækkes ved bogføring.

Da du forventer fortsat at handle med "Ole's biler" vælger du at oprette ham som kreditor (Leverandør).

Sæt et k i feltet D/K under Kredit og klik på [Opslag] Bemærk at Advokaternes inkasso Service allerede står opført som kreditor, kan evt. slettes. Klik på [Ny]

Skriv evt. kundens tlf.nr. under **Leverandørnr.** (Systemet kan også selv tildele et leverandør-kontonummer hvis det ønskes)

Skriv "Oles biler" som **Navn** Skriv " Industrivej 75" som **Adresse** Skriv "8033" Som **Postnr**. Skriv "Bilbyen" som **By**. Skriv "oles@biler.dk" som **e-mail** 

| Leverandørnr          | 86901448              | CVR-nr.         |
|-----------------------|-----------------------|-----------------|
| Navn                  | Oles biler            | Telefon         |
| Adresse               |                       | Telefax         |
| Adresse2              |                       | Bank            |
| Postnr/By             | 8033 Bilbyen          | Reg.nr          |
| Land                  |                       | Konto           |
| e-ma <mark>i</mark> l | Olesbiler@dk          | SWIFT nr        |
| Hjemmeside            |                       | FI kreditor nr. |
| Betalingsbetingels    | e Netto v + 8         | Kreditmax       |
| Kreditoraruppe        | 1:Danske Kreditorer 🗸 | Lukket          |
| Bemærkning            |                       |                 |
|                       |                       |                 |

Klik [gem/opdater] og klik på [Luk] øverst til venstre.

Klik i feltet **kredit**, klik **opslag** og vælg Oles biler. **Tip:** skriv evt. blot Ole i kredit og tryk enter. Tryk i feltet **fakturanummer** skriv 2089 Tryk i feltet **beløb** og skriv 20.000, **Enter.** Klik herefter på **[Simuler]** nederst.

| Finansl | bevægelser                     |       |           |           |            |
|---------|--------------------------------|-------|-----------|-----------|------------|
| Konto   | Beskrivelse                    | Saldo | Debet     | Kredit    | Ny saldo   |
| 50910   | Tilgang i året drift/inventar  | 0,00  | 16.000,00 | 0,00      | 16.000,00  |
| 65100   | Kreditorer, ubetalte regninger | 0,00  | 0,00      | 20.000,00 | -20.000,00 |
| 66200   | Købsmoms                       | 0,00  | 4.000,00  | 0,00      | 4.000,00   |
|         | Kontrolsum                     |       | 20.000,00 | 20.000,00 |            |
| Kredito | rbevægelser                    |       |           |           |            |
| Konto   | Beskrivelse                    | Saldo | Debet     | Kredit    | Ny saldo   |
| 8690144 | 48 Oles biler                  | 0,00  | 0,00      | 20.000,00 | -20.000,00 |
|         |                                |       |           |           |            |

Bemærk at beløbet på konto 50910 er 16.000,- og ikke 20.000,- som bilen har kostet. Det er fordi momsen trækkes automatisk. (Konto 66200) Klik på **[Luk]** 

#### Bilag 2:

Debiter kontoen for **varekøb i dk (2100)** og krediter Malergrosissten. *Malergrossisten oprettes på samme måde som Oles Biler.* 

#### Bilag 3:

Debiter kontoen for **brændstof (8400)**og krediter OK Benzin. *Opret OK Benzin.* 

#### Bilag 4:

Løs den selv.

#### Bilag 5:

Klik på **opslag** og find kontoen for telefoni under overskriften "Administration". **Tip:** Sæt curseren i **debet feltet,** skriv "tele" tryk **Enter**, hold curseren over de fremkomne tal.

Når du er færdig med indtastningerne, trykker du på [Simuler]

Sammenlign dine tal med denne:

| Finansb  | evægelser                      |       |           |           |            |
|----------|--------------------------------|-------|-----------|-----------|------------|
| Konto    | Beskrivelse                    | Saldo | Debet     | Kredit    | Ny saldo   |
| 2100     | Varekøb i DK                   | 0,00  | 1.107,02  | 0,00      | 1.107,02   |
| 7600     | Telefoni                       | 0,00  | 255,20    | 0,00      | 255,20     |
| 8400     | Brændstof                      | 0,00  | 586,23    | 0,00      | 586,23     |
| 50910    | Tilgang i året drift/inventar  | 0,00  | 16.000,00 | 0,00      | 16.000,00  |
| 65100    | Kreditorer, ubetalte regninger | 0,00  | 0,00      | 22.289,00 | -22.289,00 |
| 66200    | Købsmoms                       | 0,00  | 4.340,55  | 0,00      | 4.340,55   |
|          | Kontrolsum                     |       | 22.289,00 | 22.289,00 |            |
| Kreditor | bevægelser                     |       | Dite      |           |            |
| Konto    | Beskriveise                    | Saldo | Debet     | Kredit    | Ny saldo   |
| 8690144  | 8 Oles biler                   | 0,00  | 0,00      | 20.000,00 | -20.000,00 |
| 8699141  | 4 Malergrossisten              | 0,00  | 0,00      | 1.383,77  | -1.383,77  |
| 8932221  | 1 Ok benzin                    | 0,00  | 0,00      | 586,23    | -586,23    |
|          |                                |       |           |           |            |
| 3333013  | 53 mobil                       | 0,00  | 0,00      | 319,00    | -319,00    |
| 3333013  | 5 <mark>3 mobil</mark>         | 0,00  | 0,00      | 319,00    | -319,00    |

Hvis tal og kontonumre stemmer, klikker du på [Bogfør]

Ellers klikker du på Luk øverst til venstre og retter din kassekladde i henhold til nedenstående og bogfører.

|       |                           | Bemærkning: Bilag 1 - 5      |     |           |          |            |                      |     |  |  |  |  |  |  |  |
|-------|---------------------------|------------------------------|-----|-----------|----------|------------|----------------------|-----|--|--|--|--|--|--|--|
| Bilag | Dato                      | Bilagstekst                  | D/K | Debet D/K | Kredit   | Fakturanr. | Beløb Forfald        | u/m |  |  |  |  |  |  |  |
| 1     | 15-01-2018                | Køb af bil                   | F   | 50910 K   | 86901448 | 2089       | 20.000,00 23-01-2018 |     |  |  |  |  |  |  |  |
| 2     | 13-01-2018                | Diverse maling og materialer | F   | 2100 K    | 86991414 | 2678       | 950,00 21-01-2018    |     |  |  |  |  |  |  |  |
| 3     | 15-01-2018                | Diesel                       | F   | 8400 K    | 89322211 | 87573      | 586,23 23-01-2018    |     |  |  |  |  |  |  |  |
| 4     | 30-01-2018                | Diversmaling og materialer   | F   | 2100 K    | 86991414 | 2789       | 433,77 07-02-2018    |     |  |  |  |  |  |  |  |
| 5     | 28 <mark>-01-2</mark> 018 | Mobilabonnement              | F   | 7600 K    | 33330135 | 89765      | 319,00 05-02-2018    |     |  |  |  |  |  |  |  |
| 6     | 28-01-2018                |                              |     |           |          |            |                      |     |  |  |  |  |  |  |  |

Du er nu tilbage på kladdelisten hvor du kan se at din kassekladde som ID nr 1, hvilket betyder at den er bogført og låst. (Du kan dog stadig skrive i bemærkningsfeltet)

Luk kladdelisten, så du kommer tilbage til hovedmenuen.

**Tip:** Anskaf et A4 ringbind, til dine bilag. Hvergang du taster et bilag ind, skriver du bilagets nummer i øverste højre hjørne og sætter det i mappen. Sæt bilagene i nummerorden med laveste bilagsnummer bagerst. Så bliver din revisor glad.

## 8. Klargøring til fakturering.

Det første du skal gøre for at kunne fakturere er at indskrive stamdata.

På hovedmenuen under Systemdata Klik på [Indstillinger] og dernæst på [Stamdata]

Udfyld felterne med de relevante data om din virksomhed.

Disse data kommer til at stå på fakturaen.

Feltet e-mail skal være udfyldt for at du kan sende fakturaer som e-mail. (Der sendes en kopi til denne mail)

| Firmanavn  | Mies testregnskab | CVR-nr.           | xxxxx    |               | 1 |                                                 |       |
|------------|-------------------|-------------------|----------|---------------|---|-------------------------------------------------|-------|
| Adresse    | Gefionsvej 13     | Telefon           | 12345678 |               | 1 |                                                 |       |
| Adresse2   |                   | Telefax           |          |               | 1 |                                                 |       |
| Postnr./by | 3400 Hillerød     | PBS Kreditornr.   | xxx      | Total løsning |   | Når det er gjort klikker du på <b>[Gom/Onda</b> | tór]  |
| e-mail     | msr@saldi.dk      | PBS Debitorgruppe | 00001    |               |   | ival det el gjort kikkel du på [Geni/Opua       | ter]. |
| Bank       | Nordea            | FI Kreditornr.    |          |               | ] |                                                 |       |
| -          |                   | Reg./konto        | xxxx x)  |               |   |                                                 |       |

I listen til venstre klik på **Regnskabsår** for at åbne listen over regnskabsår.

Åbn det første regnskabsår ved at klikke på tallet 1. til venstre.

Den første faktura kan f.eks. have nr. 101.

Klik på [Gem] og på [Luk]

Luk listen, indtil du kommer tilbage til Menu.

|                                             | R          | et 1. regns                      | kabsår:                             | 2018                             |                                       |                    |                      |
|---------------------------------------------|------------|----------------------------------|-------------------------------------|----------------------------------|---------------------------------------|--------------------|----------------------|
| Beskrive<br>2018                            | lse        |                                  | Start<br>måned<br>01                | Start<br>år<br>2018              | Slut<br>måned<br>12                   | Slut<br>år<br>2018 | Bogføring<br>tilladt |
| 1. fakturanummer       1. modtagelsesnummer | 101<br>1   | Undi<br>Brug fakt<br>Brug modtag | ad bilagsn<br>uranumme<br>gelsesnum | ummer t<br>er som bi<br>imer son | il faktura<br>ilagsnumn<br>n bilagsnu | ner<br>mmer        | Gem                  |
| Indtast primo                               | otal for 1 | . regnskabså                     | r:                                  |                                  | Debet                                 |                    | Kredit               |
| 50800 Immaterielle anlægsa                  | ktiver p   | rimo                             |                                     |                                  |                                       | 0,00               | 0,00                 |
| 50810 Forbedringer i året                   |            |                                  |                                     |                                  |                                       | 0,00               | 0,00                 |
| 50820 Sala i året                           |            |                                  |                                     |                                  |                                       | 0.00               | 0.00                 |

### 9. Fakturering og oprettelse af kunder og varer

Du skal oprette en kunde:

I hovedmenuen i kolonnen [Debitor] klikker du på [Konti].

Du får nu en liste, listen er pt. tom.

Klik på <u>Ny</u>

Udfyld dit kundekort:

Firmanavn: T. Petersen Adresse: Hovedgaden 27. 3.tv, 8600 Århus C E-mail: T@Petersen.dk Tlf: 56789123

|                     |                      | Vis ieveningsadresse — ( |          |            |          |  |  |
|---------------------|----------------------|--------------------------|----------|------------|----------|--|--|
| Kundenr.            | 56789123             | CVR-nr.                  |          |            | Levering |  |  |
| Firmanavn           | T.Petersen           | Telefon                  | 56789123 | Firmanavn  |          |  |  |
| Adresse             | Hovedgaden 27. 3.tv  | Telefax                  |          | Adresse    |          |  |  |
| Adresse2            |                      | EAN-nr.                  |          | Adresse2   |          |  |  |
| Postnr./By          | 8600 Århus C         | Institutionsnr.          |          | Postnr./By |          |  |  |
| Land                |                      | Kreditmax                |          | Land       |          |  |  |
| E-mail / brug mail  | T@Petersen.dk        | Bank reg.                |          | Kontakt    |          |  |  |
| Hjemmeside          |                      | Bank konto               |          | Telefon    |          |  |  |
| Betalingsbetingelse | Netto v + 8          | PBS                      |          |            |          |  |  |
| Debitorgruppe       | 1:Danske Debitorer 🔻 | Kundeansvarlig           | •        |            |          |  |  |
|                     |                      | Status.                  | •        |            |          |  |  |
|                     |                      | Lukket                   |          |            |          |  |  |
| Kategorier          | x Bemærkning         |                          |          |            |          |  |  |
| Kontaktpersoner     | Gom/                 | ondatór                  |          | Slot       |          |  |  |

#### [Gem/opdatèr] og Luk

Luk

Der skal nu skrives 2 fakturer, og der skal oprettes varenumrer.

Den ene faktura, skal du opretter kunden på samme tid som du skriver den.

Den anden faktura, skal du finde kunden i kundelisten.

I hovedmenuen i kolonnen [Debitor] klikker du på [Ordrer]

Du får nu en liste over åbne ordrer. Listen er tom.

Klik på Ny og ordresiden åbner.

Klik på [Opslag] for at slå op i kundelisten.

Klik på <u>Ny</u> for at oprette en ny kunde. Klik på **[Opslag]** for at slå op i kundelisten.

Klik på <u>Ny</u> for at oprette en ny kunde.

Udfyld dit kundekort/debitorkort med oplysningerne:

| Kundenummer: | $7896 \ 0208 \ \text{(Tip: Brug telefonnummer som kundenummer)}$ |
|--------------|------------------------------------------------------------------|
| Navn :       | A. Hansen                                                        |
| Adresse:     | Mellemgade 23                                                    |
|              | 8600 Århus C                                                     |
| E-mail:      | a@hansen.dk                                                      |
| Tlf:         | 7896 0208                                                        |

Gem/opdatèr og Luk så du kommer tilbage til ordren.

#### (Når du først har sendt en faktura til en kunde, skal du ikke oprette kunden igen)

Tryk i feltet **varenummer** på **varelinjen**. Klik på **opslag.** 

| Kontonr.     | 78960208       |             |                |             |         |                  |            |       | Vis         | leverin   | gsadresse |
|--------------|----------------|-------------|----------------|-------------|---------|------------------|------------|-------|-------------|-----------|-----------|
| Firmanavn    | A Hansen       |             | CVR-nr.        |             |         | EAN-nr.          |            |       | Ekstrafelte | r         |           |
| Adresse      | Mellemgade 23  |             | E-mail         | A@hansen.dk |         | Institution      |            |       |             |           |           |
|              |                |             | Udskriv til    | PDF         |         | Momssats 25,00 % | Ordrefelt  | 1     |             |           |           |
| Postnr. & by | y 8600 Århus C |             |                |             |         |                  | Ordrefelt  | 2     |             |           |           |
| Land         |                |             | Ordredato      | 02-01-2018  |         |                  | Ordrefelt  | 3     |             |           |           |
| Att.         |                |             | Betaling       | Netto       | • + 8   | 3                | Ordrefelt  | 4     |             |           |           |
| Kundeordre   | 2              |             |                |             |         |                  | Ordrefelt  | 5     |             |           |           |
|              | Pos. Varenr.   | Antal Enhed |                | B           | eskrive | lse              | Pris       | Rabat | l alt       | - 22 - 23 |           |
|              | 1              |             |                |             |         |                  | 1          |       |             | В         | 1         |
|              | Nettosum:      | 0,00        | Dækningsbidrag | j: Da       | eknings | sgrad: 0,00%     | Moms: 0,00 |       | I alt:0,00  |           |           |
|              |                | Gem         |                |             | Op      | oslag            |            | Slet  |             |           |           |

Du får nu en liste over varer. Listen er tom.

Klik på Ny og varekortet åbner.

Først skal du skrive et varenummer. Skriv 100 og gem.

Udfyld varekortet:

| Beskrivelse: | Udført arbejde |
|--------------|----------------|
|--------------|----------------|

Salgspris: 375

Varegruppe: Ydelser

Gem og luk

|                                       |                |            | Varenr: <u>100</u> |
|---------------------------------------|----------------|------------|--------------------|
| Beskrivelse<br>Varemærke<br>Stregkode | udført arbejde |            |                    |
| Priser                                |                | Tilbud     | Avancer            |
| Salgspris                             | 375            | Salgspris  | Kostpris           |
| B2B salgspris                         |                | Dato start | Tid start          |
| Vejl.pris                             |                | Dato slut  | Tid slut           |
| Kostpris                              |                |            |                    |
| Enheder                               |                | Grupper    | 9                  |
| Enhad                                 | -              | Maragruppa | 1 Vdolcor          |

I feltet antal: skriv 10 (arbejdstimer) tryk [Enter].

Første varelinje er nu udfyldt.

Placer cursoren på næste varelinje i feltet beskrivelse

Skriv "Afdækning, afrensning og maling af entré"

#### Tryk [Enter] eller Gem

Opret en ny vare:

Kontroller at cursoren står i feltet "varenummer" på nederste linje og klik på opslag.

Klik på <u>Ny</u>

Varenummer: Matr – tryk gem herefter

Beskrivelse: Diverse materialer og afdækning

Salgspris: 0 (Prisen reguleres på fakturaen)

Varegruppe: Forbrugsvarer

|                                                               |                                 |                                                                     | Varenr: <u>Matr</u>                            |                                                          |                      |  |  |
|---------------------------------------------------------------|---------------------------------|---------------------------------------------------------------------|------------------------------------------------|----------------------------------------------------------|----------------------|--|--|
| Beskrivelse<br>Varemærke<br>Stregkode                         | diverse materialer og afdækning |                                                                     |                                                |                                                          |                      |  |  |
| Priser<br>Salgspris<br>B2B salgspris<br>Vejl.pris<br>Kostpris | 0<br>                           | Tilbud       Salgspris       Dato start       Dato slut             | Avanceret<br>Kostpris<br>Tid start<br>Tid slut | Colli Størrelse Yder størrelse Anbruds kostpris Kostpris |                      |  |  |
| Enheder<br>Enhed                                              |                                 | Grupper<br>Varegruppe<br>Prisgruppe<br>Tilbudsgruppe<br>Rabatgruppe | 3 Forbrugssvarer                               | Mængderabatter<br>Stk.rabat v. antal                     | 96 🔻 pr stk v. antai |  |  |
|                                                               |                                 |                                                                     |                                                |                                                          |                      |  |  |

#### Gem og luk.

Ret prisen til 450 under "pris" på varelinjen med "Diverse materialer og afdækning" og **gem**. Ret ordredato og fakturadato.

Kontroller ordrer i forhold til nedenstående.

| Kontonr.    | 78960208                                                                                                    |           |                     |                                |                                      |            |             |       | Vis le         | veringsadresse 🔲 |
|-------------|----------------------------------------------------------------------------------------------------|-----------|---------------------|--------------------------------|--------------------------------------|------------|-------------|-------|----------------|------------------|
| Firmanavn   | A Hansen                                                                                                    |           | CVR-nr.             |                                | EAN-Nr.                              |            | Ş           |       | Ekstrafalter   |                  |
| Adresse     | Mellemgade 23                                                                                                    |           | E-mail              | A@hansen.dk                    | Institution                          |            |             |       | Ekstraleiter   |                  |
|             |                                                                                                    |           | Udskriv til         | PDF                            | <ul> <li>Momssats 25,00 g</li> </ul> | %          | Ordrefelt 1 |       |                |                  |
| Postnr. & b | y 8600 Århus C                                                                                                    |           | Ordredato           | 03-01-2018                     |                                      |            | Ordrefelt 2 |       |                |                  |
| Land        |                                                                                                    |           | Fakt, dato          | 03-01-2018                     | Genfakt.                             |            | Ordrefelt 3 |       |                |                  |
| Att.        |                                                                                                    |           | Betaling            | Netto T +                      | 8                                    |            | Ordrefelt 4 |       |                |                  |
| Kundeordre  | stnr. & by 8600     Århus C     Ordredato 03-01-2018     Ordrefelt 2       nd     Fakt. dato 03-01-2018     Genfakt.     Ordrefelt 3       indeordre     Netto v + 8     Ordrefelt 4 |           |                     |                                |                                      |            |             |       |                |                  |
|             | Pos. Varenr.                                                                                                    | Antal Enh | ed                  | Beskriv                        | /else                                |            | Pris        | Rabat | l alt          |                  |
|             | 1 100                                                                                                    | 10        | Udført arbejde      | 3                              |                                      | 1          | 375,00      | 0,000 | 3.750,00       |                  |
|             | 2                                                                                                    |           | Afdækning, afr      | ensning og malin               | g af entrè                           | 1          |             |       |                |                  |
|             | 3 Matr                                                                                                    | 1         | diverse materi      | aler <mark>og afdækni</mark> n | g                                    | 1          | 450,00      | 0,000 | 450,00         |                  |
|             | 4                                                                                                    |           |                     |                                |                                      | 1          |             |       |                | BI               |
|             | Nettosum: 4.20                                                                                                    | 00,00     | Dækningsbidrag: 4.2 | 200,00 Dækning                 | sgrad: 100,00%                       | Moms: 1.05 | 50,00       |       | l alt:5.250,00 |                  |
|             | Gem                                                                                                    |           | Opslag              | B                              | akturér                              | Udskriv    | /           |       | Slet           |                  |

Klik på **[Fakturèr]** og fakturaen vises i PDF format, som du evt. kan udskrive. Fakturaen er nu bogført og låst.

Skriv en faktura til T.Petersen, (som du tidligere oprettede i kundelisten).

(Menu – debitor/ordre – Ny – Opslag – T. Petersen -Varenr. - Opslag – vælg varenr. Fortsæt selv med at færdiggøre din faktura.)

Dateret den 5. januar 2018.

Du har brugt 8 timer á 375,- og for 400,- kr. materialer på at male soveværelset. Fakturabeløbet incl. moms er 4.250,-

Kontroller ordren med nedenstående og fakturèr.

| Kontonr.    | 5678912  | 23                  |          |         |                         |           |         |        |                       |         |             |       | Visl           | everin | gsadres | e |
|-------------|----------|---------------------|----------|---------|-------------------------|-----------|---------|--------|-----------------------|---------|-------------|-------|----------------|--------|---------|---|
| Firmanavn   | T.Peters | en<br>adon 27, 2 hr |          |         | CVR-nr.<br>E-mail       | T@Peters  | sen.dk  | E      | EAN-nr.<br>nstitution |         | -           |       | Ekstrafelter   |        |         | _ |
| Adresse     | Hoveuga  | auen 27. 3.tv       |          |         | Udskriv til             | PDF       |         | • 1    | Momssats 25,          | ,00 %   | Ordrefelt 1 | 1     |                |        | 1       |   |
| Postnr. & b | y 8600   | Århus C             |          |         | Ordredato               | 10-01-201 | 18      |        |                       |         | Ordrefelt 2 |       |                |        |         |   |
| Land        |          |                     |          |         | Fakt. dato              | 10-01-201 | 18      | C      | Genfakt.              |         | Ordrefelt 3 |       |                |        |         |   |
| Kundeordre  | e        |                     |          |         | Betaling                | Netto     | • +     | 8      |                       |         | Ordrefelt 5 |       |                |        |         |   |
|             | Pos.     | Varenr.             | Antal Er | nhed    |                         |           | Beskri  | ivelse | e                     |         | Pris        | Rabat | l alt          | 2      |         |   |
|             | 1 10     | 0                   | 8        | udfør   | t arbejde               |           |         |        |                       |         | 375,00      | 0,000 | 3.000,00       |        |         |   |
|             | 2 Ma     | tr                  | 1        | diver   | se mat <mark>eri</mark> | aler og   | afdækni | ng     |                       |         | 400,00      | 0,000 | 400,00         |        |         |   |
|             | 3        |                     |          |         |                         |           |         |        |                       |         | 6           |       |                | В      | 1       |   |
|             | Ne       | ttosum: 3.40        | 00,00    | Dækning | sbidrag: 3.4            | 400,00    | Dækning | ysgra  | ld: 100,00%           | Moms: 8 | 350,00      |       | l alt:4.250,00 | 1      |         |   |
|             |          | Gem                 |          |         | Opslag                  |           | F       | aktu   | irér                  | Udsk    | riv         |       | Slet           |        |         |   |

Luk ordren og luk ordrelisten så du kommer tilbage til hovedmenuen

#### Tips:

- 1. Hvis fakturaen ikke vises i PDF format er det enten fordi din computer blokerer for "popup vinduer" eller fordi du ikke har en PDF læser installeret.
- 2. Du kan også sende fakturaen direkte til en e-mail adresse. For at gøre det skal du skrive e-mail adressen i feltet "E-mail" og vælge e-mail i feltet "Udskriv til".
- Hvis fakturaen skal sendes til en offentlig myndighed skal su udfylde feltet "EAN-nr". Og vælge oioxml i feltet "Udskriv til". Fakturaen kan nu sendes direkte til offentlige myndigheder via <u>http://ebconnect.dk</u> eller <u>http://www.spoom.dk</u>

# 10. Ajourføring af bank og udligning af åbne poster

I de fleste netbanker kan du gemme kontoudtoget på din harddisk.

Vi har oprettet et eksempel på et kontoudtog som du kan downloade.

Åben et nyt browservindue ved at taste [Ctrl]+[n].

Skriv http://saldi.dk/dok/selvstudie/kontoudtog.html på adresselinjen og gem kontoudtoget, f.eks. på skrivebordet.

Luk browservinduet igen.

I Saldi menuen: Klik på kassekladde og opret en ny kassekladde.

Skriv "Bank, januar" i Bemærkningsfeltet og tryk [Enter].

Forneden på siden: Klik på [Import] og klik på [Vælg fil] Import af bankpostreringer.

| "             | inportar | bainchosterniger            |
|---------------|----------|-----------------------------|
| Vælg datafil: | Vælg fil | Der er ikke valgt nogen fil |
|               |          | Hent                        |

Find kontoudtoget "kontoudtog2018.csv" som du lige har gemt på skrivebordet og klik **[Åbn].** Klik på **Hent.** 

Kontoudtoget kommer nu frem på skærmen som "grå".

I "Posteringskonto" Skriv 58000 (konto for bank)

Vælg de relevante kolonner (med pile) som nedenfor og klik på [vis]

Du kan nu se hvilke kolonner der importeres til hvilke felter. Klik på [Flyt]

|    |          | Vend Separatortegn Semikolon  Posteringskonto 58000 Gebyrkonto | 0 Vis Flyt   |         |
|----|----------|----------------------------------------------------------------|--------------|---------|
| 6  | dato 🔻   | beskrivelse •                                                  | belob 🔻      |         |
|    | Dato     | Tekst                                                          | Indsat/Hævet | Saldo   |
| 6  | 01-01-18 | Indbetaling                                                    | 20.500,00    | 20500   |
| 7  | 15-01-18 | Udbetaling                                                     | -20.000,00   | 500     |
| 8  | 13-01-18 | Dankort, Malergrossisten                                       | -950,00      | -450    |
| 9  | 13-01-18 | Overtræksgebyr                                                 | -75,00       | -525    |
| 10 | 14-01-18 | A.Hansen, Fak 101                                              | 5.250,00     | 4725    |
| 11 | 15-01-18 | Ok benzin                                                      | -586,23      | 4138,77 |
| 12 | 18-01-18 | T.Petersen, fak 102                                            | 4.250,00     | 8388,77 |
| 13 | 28-01-18 | Mobil abonnement                                               | -319,00      | 8069,77 |
| 14 | 30-01-18 | Dankort, Malergrossisten                                       | -433,77      | 7636    |

Kontoudtoget er nu flyttet ind i kassekladden.

"HUSK" at rette dato til indeværende år inden der gemmes.

Skriv "58000" i feltet til højre for bemærkningsfeltet og tryk [Enter]

Du kan nu se kontobevægelserne for konto 58000 på højre side af kassekladden.

For at finde de konti der skal mod-posteres: klik på [Udlign]

Systemet løber nu alle linjer igennem for at finde åbne poster hvor beløbet svarer til det beløb der er hævet / indsat i banken og leder i teksten efter et nummer som kan være et fakturanummer.

Hvis nummer og beløb svarer til en faktura foreslås udligning.

Hvis systemet ikke finder et fakturanummer som stemmer, skal du selv afmærke

fakturaen (det runde felt) som skal udlignes.

Klik på udlign og systemet fortsætter til næste linje.

2018-01-15 Udbetaling -20.000,00 2018-01-15 86901448 - Oles biler 2089 Udlign Næste 2018-02-13 Dankort, Malergrosisten -950,00 2018-01-13 86991414 - Malergrossisten 2678 () Udlign Næste 2018-02-09 Indbetaling, Fakt. 101 5.250,00

2018-01-03 78960208 - A Hansen 101 
Udlign Næste

Selvstudie ver. 7. Redigeret Februar 2021 Gør det og klik **udlign.** Fortsæt til du har været igennem dem alle.

|       |            | Bemærkning: Bank, januar |     |          |     |          |            |           |     |           |
|-------|------------|--------------------------|-----|----------|-----|----------|------------|-----------|-----|-----------|
| Bilag | Dato       | Bilagstekst              | D/K | Debet    | D/K | Kredit   | Fakturanr. | Beløb     | u/m | ı         |
| 6     | 01-01-2018 | Indbetaling              | F   | 58000    | F   |          |            | 20.500,00 |     | 20.500,00 |
| 7     | 15-01-2018 | Udbetaling               | K   | 86901448 | F   | 58000    | 2089       | 20.000,00 |     | 500,00    |
| 8     | 13-01-2018 | Dankort, Malergrossisten | K   | 86991414 | F   | 58000    | 2678       | 950,00    |     | -450,00   |
| 9     | 13-01-2018 | Overtræksgebyr           | F   |          | F   | 58000    |            | 75,00     |     | -525,00   |
| 10    | 14-01-2018 | A.Hansen. Fak 101        | F   | 58000    | D   | 78960208 | 101        | 5.250,00  |     | 4.725,00  |
| 11    | 15-01-2018 | Ok benzin                | K   | 89322211 | F   | 58000    | 87573      | 586,23    |     | 4.138,77  |
| 12    | 18-01-2018 | T.Petersen, fak 102      | F   | 58000    | D   | 56789123 | 102        | 4.250,00  |     | 8.388,77  |
| 13    | 28-01-2018 | Mobil abonnement         | K   | 33330135 | F   | 58000    | 89765      | 319,00    |     | 8.069,77  |
| 14    | 30-01-2018 | Dankort, Malergrossisten | K   | 86991414 | F   | 58000    | 2789       | 433,77    |     | 7.636,00  |
| 14    | 30-01-2018 | Dankort, Malergrossisten | F   |          | F   |          |            | 433,77    |     | 7.636,00  |

Systemet har ikke kunnet finde åbne poster for bilag 6 & 9.

Kladden er på nuværende tidspunkt ikke gemt med de seneste ændringer. Klik på [Gem]

I bilag 6: kontonummeret for "Indskudt kontant i virksomheden" skal indsættes.

Dette kan gøres på 2 måder:

I kredit-feltet skrives blot "ind" tryk [Enter], vælg kontonr 62200, hold curseren over

kontonummeret, og der står "Indskudt kontant i virksomheden".

Klik på **[opslag]** tryk F3, og skriv "Indskudt" i det fremkomne søgefelt, **[Enter]**og klik på forslaget. Scrol op og luk.

Bilag 9: Overtræksgebyret posteres på : "Diverse ekskl. moms" Vælg metode fra ovenstående. Den nederste linje er duplikeret, men forsvinder når der bogføres.

|       |            | Bemærkning: Bank, januar |     |          |     |          |            |           |     |           |
|-------|------------|--------------------------|-----|----------|-----|----------|------------|-----------|-----|-----------|
| Bilag | Dato       | Bilagstekst              | D/K | Debet    | D/K | Kredit   | Fakturanr. | Beløb     | u/m | 1         |
| 6     | 01-01-2018 | Indbetaling              | F   | 58000    | F   | 62200    |            | 20.500,00 |     | 20.500,00 |
| 7     | 15-01-2018 | Udbetaling               | K   | 86901448 | F   | 58000    | 2089       | 20.000,00 |     | 500,00    |
| 8     | 13-01-2018 | Dankort, Malergrossisten | K   | 86991414 | F   | 58000    | 2678       | 950,00    |     | -450,00   |
| 9     | 13-01-2018 | Overtræksgebyr           | F   | 7900     | F   | 58000    |            | 75,00     |     | -525,00   |
| 10    | 14-01-2018 | A.Hansen. Fak 101        | F   | 58000    | D   | 78960208 | 101        | 5.250,00  |     | 4.725,00  |
| 11    | 15-01-2018 | Ok benzin                | ĸ   | 89322211 | F   | 58000    | 87573      | 586,23    |     | 4.138,77  |
| 12    | 18-01-2018 | T.Petersen, fak 102      | F   | 58000    | D   | 56789123 | 102        | 4.250,00  |     | 8.388,77  |
| 13    | 28-01-2018 | Mobil abonnement         | ĸ   | 33330135 | F   | 58000    | 89765      | 319,00    |     | 8.069,77  |
| 14    | 30-01-2018 | Dankort, Malergrossisten | K   | 86991414 | F   | 58000    | 2789       | 433,77    |     | 7.636,00  |
| 14    | 30-01-2018 | Dankort, Malergrossisten | F   |          | F   |          |            | 433,77    |     | 7.636,00  |
|       |            |                          |     |          |     |          |            |           |     |           |

Kontroller dit kontoudtog mod ovenstående og bogfør.

Tip: Hold curseren over kontinumrerne og for at se hvad en konto hedder .

### 11. Momsangivelse

Når dit firma når til, at du skal angive moms, går du ind i hovedmenuen, under **[Finans]** og klikker på **[Rapporter]**.

|                                    | Finansrapport                               |  |  |  |  |
|------------------------------------|---------------------------------------------|--|--|--|--|
| Regnskabsår                        | 1 2018 V Opdatér                            |  |  |  |  |
| Rapporttype                        | Momsangivelse  Medtag lagerbevægelser       |  |  |  |  |
| Periode                            | Fra 2018 januar 🔻 1 🔻 til 2018 marts 💌 31 💌 |  |  |  |  |
| Konto (fra) 10 : RESULTATOPGØRELSE |                                             |  |  |  |  |
| Konto (til)                        | 99999 : Balancekontrol                      |  |  |  |  |
|                                    | ОК                                          |  |  |  |  |
|                                    | Kontrolspor                                 |  |  |  |  |
|                                    | Provisionsrapport                           |  |  |  |  |

Vælg Rapporttypen: "Momsangivelse" og perioden for indeværende år f.eks."2018 Januar 1" til "2018 marts 31" og tryk **[OK]** 

| Momsa    | angivelse                                                | Reg<br>Perio | iode Fra | 01-01-2018 |
|----------|----------------------------------------------------------|--------------|----------|------------|
| Mies tes | stregnskab                                               |              |          | 51 05 2010 |
| 66100    | Salgsmoms                                                |              |          | 1.900,00   |
| 66150    | Moms af varekøb i udlandet                               |              |          | 0,00       |
| 66155    | Moms af ydelseskøb i udlandet med omvendt betalingspligt |              |          | 0,00       |
| 66160    | Olieafgift                                               | 0,00         |          |            |
| 66170    | Elafgift                                                 | 0,00         |          |            |
| 66180    | Vandafgift                                               | 0,00         |          |            |
| 66200    | Købsmoms                                                 | 4.341,00     |          |            |
|          | Afgiftsbeløb i alt                                       |              |          | -2.441,00  |

Momsangivelsen er lige klar til at blive indtastet på www.skat.dk

Go' fornøjelse og venlig hilsen.

Dit Saldi team.

### 12. Dine bilag

| Bi | lag | 1: |  |
|----|-----|----|--|
|    |     |    |  |

Faktura 2089 - 15.01.18 - Ole's biler, Industrivej 75, 8033 Bilbyen, tlf 86901448, oles@biler.dkBrugt Citroen Berlingo varevognkr. 16.000,-Momskr. 4.000,-I altkr. 20.000,-

#### Bilag 2:

Faktura 2678 - 13.01.18 - Malergrossisten, Industrivej 12, 8600 Århus C, tlf 86991414Diverse maling og materialerkr.Heraf moms.kr.190,-

#### Bilag 3:

Bon nr 87673 – 15.01.18 - OK Benzin, Åhave Parkvej 11 8260 Viby J Tlf. 89322211 Diesel 51,22 L. kr. 586,23

#### Bilag 4:

Faktura 2789 – 30.01.18 - Malergrossisten, Industrivej 12, 8600 Århus C, tlf 86991414Diverse maling og materialerkr. 433,77,-Heraf moms.kr. 86,75,-

#### Bilag 5:

Faktura 89765 – 28.01.18 – 3 Mobil, Scandiagade 8, 2450 København SV, tlf 33330135Mobil abonnementkr. 319,00